## 覧表印刷で特定の宛名のみ印刷するには?

文書番号 210531 | 更新日 2010 年 9 月 1 日

次の手順で、特定の宛名のみを一覧表に印刷することができます。

## - 覧表印刷で特定の宛名のみ印刷するには?

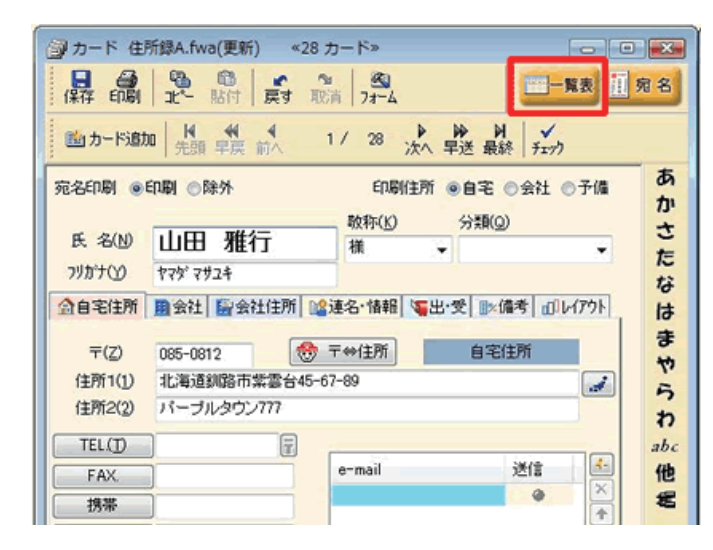

1 一覧表を印刷したい住所録ファイルを開 きます。 カードウィンドウの [一覧表] ボタンを クリックします。

| 1.0 | COLOD 1 | 4 - 1 <b>4</b> |    | P07: 13 4004 | NPD 71 GBB | MCROMMITTY EX BOLEVE          |    |
|-----|---------|----------------|----|--------------|------------|-------------------------------|----|
| ŧГ  |         | No             |    | 氏名           |            | 印刷住所                          | 速路 |
| J.  |         | 110.           |    | 氏名           | Ŧ          | 住所                            | 1  |
|     | V       | 1              | 山田 | 雅行           | 085-0812   | 北海道創路市緊雲台45-67-89パーブルタウン777   |    |
|     |         | 2              | 大竹 | -#           | 018-3453   | 秋田県北秋田都應果町中屋敷45-67-89オータムマンショ |    |
| H   | 2       | 3              | 中田 | 厩            | 340-0103   | 埼玉県幸手市内国府W45-67-89            |    |
|     |         | 4              | 山本 | 隆二           | 940-0088   | 新潟県長岡市柏町45-67-89観音アパート12      |    |
|     |         | 5              | 望月 | 一正           | 911-0805   | 福井県勝山市立川町45-67-89             |    |
|     |         | 6              | 丸山 | 16           | 411-0918   | 静岡県駿東都清水町湯川約9-99-99アリストビル505  |    |
|     |         | 7              | 副島 | 直樹           | 675-0011   | 兵庫県加古川市野口町北野45-67-89          |    |
| Ш   |         | 8              | 石井 | 信三           | 690-0002   | . 息根連松江市大正町45-67-89           |    |
|     | •       | 9              | 再中 | 善之           | 787-0315   | 高知県土佐清水市足摺岬45-67-89金剛福寺マンション  |    |
|     |         | 10             | 加藤 | 巧            | 891-0312   | 鹿児島県指宿市池田45-67-89イッシーマンション    |    |
| В   |         | -11            | 千葉 | 啓二           | 566-0033   | 大阪府摂津市学園町45-67-89さくらマンション505  |    |
| В   |         | 12             | 日野 | 明            | 821-0012   | 福岡県山田市上山田45-67-89             |    |
|     |         | 13             | 児島 | 行信           | 306-0004   | 茨城県古河市雷電町45-67-89 掘アパート7      |    |
| B   |         | 14             | 斉藤 | 文男           | 025-0095   | 岩手県花巻市石神町45-67-89             |    |
|     | 20      |                | 招木 | 太郎           | 108074     | 東京都港区高幅3-19-22                |    |
| П   |         | 新規             |    |              |            |                               |    |

● AH4L ● 2-2

8件の住所様データを1部印刷します プリンタの設定(ど) プリンク

A4 用紙・サイズ

845

被方向

プリンウ

プリンタのプロバティ

给纸方法

60267-017

出力先

Divergence:

LBP3900

チェックマークがマークされているカード ・ 詳細設定(1).

- 観景印刷 ・サンプル21.fwa -

1/1

設定値

(完売リスト) 印刷録 外リスト

住所

No 10-70 12/77 1 山田 第17 05-012 北海市総計市工業台4 2 大竹 一平 010-0453 秋田島北秋田新聞業年 5 望月 一正 911-005 福井地路山市辺川町4 8 石井 後三 00-002 身後後北市水工町4 9 再中 番2、777-005 高功路土住省浄水元27 11 千重 巻二 566-003 大阪田県本市写新4 12 世野 明 201-0012 福岡県山田市上山協 13 児島 11/位 305-004 派励系古河市霊電町4

印刷项目数:5 文字步(2]调整/一行步(16/改行/中) 25nn, 15nn, 55nn, 75nn

T:No1~No15 1 夢 チェックマーク :印刷

CORDER: OFFICE

設定項目

日間

▶ 魚件

イメージ No. EEB 2 一覧表が表示されます。 印刷したい宛名のみ、カードナンバーの 左にあるチェックボックスをクリック し、チェックをつけます(1)。 チェックがつけ終わったら一覧表ウィン ドウの [印刷] ボタンをクリックします **(2)**。

3 [一覧表印刷] 画面が表示されます。 設定項目の中から [条件] をクリックし (1)、[マーク] をクリックします (2)。

-1 -

F

JULa-W

~1/J(B)

開びる

• EDDITIN

.

.

.....

| ()等較定項目(5)                                                                                                    | 678(\$(14))                                                                                                    | -                                                       |           |                              |          |
|----------------------------------------------------------------------------------------------------|----------------------------------------------------------------------------------------------------|---------------------------------------------------------|-----------|------------------------------|----------|
| は空通目<br>は定通目<br>はてつけ、フォント<br>はくてつけ、フォント<br>はしてつけ、フォント<br>は見の目記<br>などのは、とかの、そちのの、下ちのの<br>シンテーン・<br>が成し、とかの、そちのの、下ちのの<br>シンテーン・<br>などの、よどの、そちち<br>登記<br>はま<br>シンテーン・<br>などの、よどの、そちち<br>はま<br>シンテーン・<br>などの、よどの、そちち<br>はま<br>もの、<br>シント<br>は、そのちち<br>はま<br>もの、<br>シント<br>は、そのちち<br>はま<br>もの、<br>ちゃの、<br>ちゃのの、<br>ちゃの<br>ちゃの | O R<br>(Fas                                                                                                    | キレム ・ 〒一万 (<br>ウマークボマークされているカー                          | 5 <b></b> | ○分類                          | -1       |
| No. 氏名 住所     1 1 山田 制行 055-0612 北海道総防市業営合     2 2 大竹 一干 018-3453 秋田県北松田群構築     5 第月 一正 911-0005 諸井嶋教山市立川町                                                                                                    |                                                                                                    |                                                         |           |                              | 0        |
| 4 8 石井 俊三 690-0002 島根県松江市大正町<br>5 9 斉中 暮之 707-0015 南加県土佐清水市足                                                                                                    | 8 (4-0)(17)(8)                                                                                                    | データを1部印刷します                                             |           |                              | -2       |
| <ol> <li>名 石井 住三 690-0002 島根県松江市大正町</li> <li>9 浜中 巻之 707-0015 湯208土住(清水市正)</li> <li>11 千葉 啓二 566-0033 大阪府信車市学運町</li> <li>12 日野 間 201-0012 2020年1月9日 514</li> </ol>                                                                                                    | 8 件の住所録:<br>プリンタの設定(                                                                                                    | ドータを1部印刷します<br>り                                        |           |                              | -2       |
| 4 8 石井 使三 600-0002 島根県松江市大正町     5 9 具中 巻之 707-015 高切成土仕省が不足     6 11 千襲 啓二 566-0033 大阪府搭連市学園町     7 12 日野 明 821-012 福岡県山田市上山田     8 13 児島 行信 306-0004 茂級県古河市富電町                                                                                                    | 8件の住所時<br>ラリンタの設定(<br>ラリンタ                                                                                                    | Fータを1部印刷します<br>り<br>LBP3900                             |           |                              | -2       |
| <ul> <li>4 8 石井 使三 609-002 急援県応ご市大正町<br/>9 再中 巻之、277-015 港辺あ生に満水市送</li> <li>6 11 千賀 啓二 569-0033 大阪府持進市市2690</li> <li>7 12 日野 明 821-0012 福岡県山田市上山田</li> <li>0 13 児島 行道 306-0004 汚線感古河市富電灯</li> </ul>                                                                                                    | 8件の住所様:<br>プリンタの設定(<br>プリンタ<br>用紙・サイズ                                                                                           | アータを12月(日前)ます<br>り<br>18月9900<br>A4                     |           | Ţ,                           | -2<br>-3 |
| <ul> <li>4 8 石井 使三 600-002 熱想報送江市工程</li> <li>9 具件 每2 707-0015 熟め数土は資本相定</li> <li>6 11 千重 巻二 566-003 大阪兵港東市電動</li> <li>7 12 日野 時 871-0012 福岡県山田市上山田</li> <li>8 13 児島 1916 306-0004 活動最古河市置電灯</li> </ul>                                                                                                    | <ul> <li>8 件の住所様:</li> <li>プリンタの設定(<br/>プリンタ</li> <li>用紙・サイズ</li> <li>粘紙方法</li> </ul>                                           | F>を1250年のよます<br>D<br>LBP3900<br>A4<br>自動                |           |                              | -2<br>-3 |
| <ul> <li>4 8 石井 使三 600-002 熱想報送江市工程</li> <li>9 天中 後三 707-0015 熟め数土(法市水市)</li> <li>6 11 千重 巻二 566-003 大阪府港連市電路町</li> <li>7 12 日野 時 871-0012 福岡県山田市上山田</li> <li>6 13 児島 1916 306-0004 沈敏感去河市重電町</li> </ul>                                                                                                    | <ul> <li>0 仲の住所時:</li> <li>プリンタの設定(<br/>プリンタ)</li> <li>用紙・サイズ</li> <li>結係方法</li> <li>印刷の向き</li> </ul>                           | F-少生1250年期します<br>D<br>LBP3000<br>A4<br>自動<br>使力均1       | •         | FERRICE<br>FICA-W            | -2<br>-3 |
| 4 6 石井 使三 600-002 島根県松江市大正町<br>9 再中 巻之 277-0015 港辺島土に満水市定<br>6 11 千葉 啓二 566-0033 大阪府把進市市38町<br>7 12 日野 明 821-0012 福岡県山田市上山田<br>6 13 児島 代信 306-0004 茨娘県古河市富電町                                                                                                    | <ul> <li>8 件の住所時</li> <li>カリンタの設定(<br/>ブリンタ)</li> <li>ガリンタ</li> <li>用紙・サイズ</li> <li>総紙方法</li> <li>印刷の保護</li> <li>出力先</li> </ul> | Fークを1350時以ます<br>2<br>1879000<br>A4<br>自動<br>使力応<br>フリンタ | -         | (1997%)<br>(1997%)<br>712-00 | -2<br>-3 |

4 [チェックマークがマークされている カード]と表示されていることを確認し ます(1)。

> 画面左下の欄に印刷対象となっている宛 名リストが表示されますので確認します (2)。

> その他必要な設定を行い、[**印刷開始**] ボタンをクリックし、印刷します(**3**)。

以上の操作で、マークをつけた特定の宛名のみを一覧表印刷することができます。